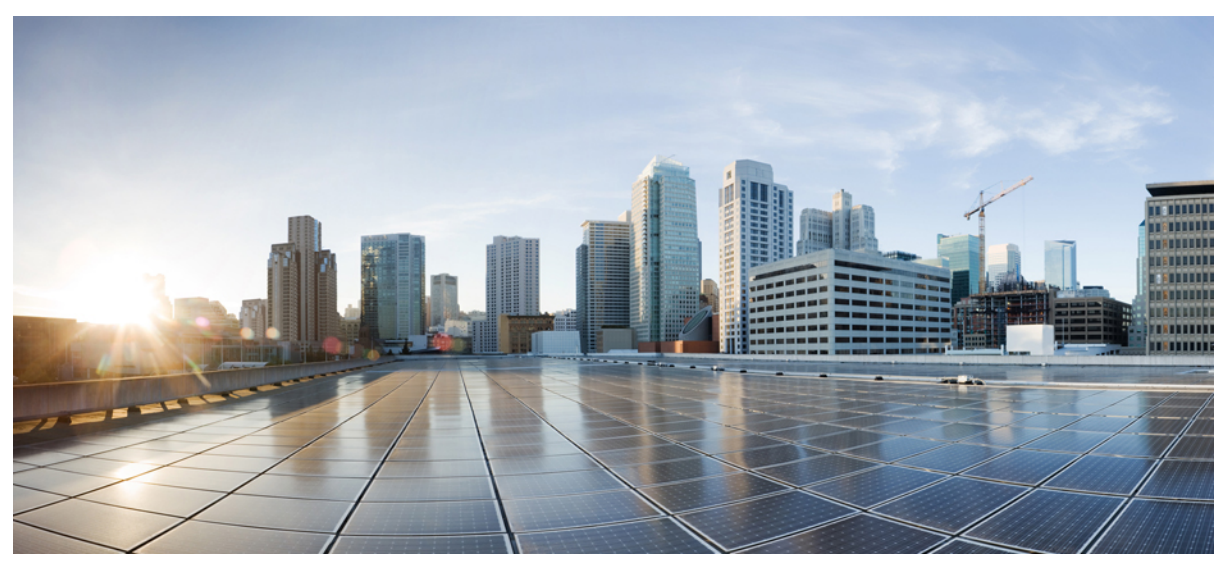

## **VXLAN Packet Filtering with User Defined Field**

#### New and Changed Information 2

VXLAN Packet Filtering Use Case Overview 2
Workflow for VXLAN Packet Filtering Using UDF 3
Creating a UDF for VXLAN Offset 3
Qualifying a UDF 4
Creating a Filter with UDF 5
Creating a Span Port 6
Creating a Delivery Port 6
Creating a Connection with VXLAN UDF Filter 6
Validating VXLAN Traffic 7

# **New and Changed Information**

The following table provides an overview of the significant changes to this document.

| Cisco NDB Release Version | Feature                | Description                                                                      |
|---------------------------|------------------------|----------------------------------------------------------------------------------|
| 3.9                       | VXLAN Packet Filtering | This document has details of VXLAN<br>Packet Filtering using User Defined Field. |

### **VXLAN Packet Filtering Use Case Overview**

User Defined Field (UDF) is a mechanism to filter packets based on an offset. Any offset value in a packet can be matched upto 128 bytes.

In the Cisco Nexus Data Broker (NDB) fabric, encapsulated traffic from the production environment reaches the span port. Connection between the NDB span port and the delivery port is established by the VXLAN filter. The filter is applied on the received traffic and the filtered traffic is sent out using the delivery (monitor) port to the monitoring tool for other operations.

You can filter the packets based on the offset value, upto 128 bytes in a frame, by using advanced packet filtering with UDF.

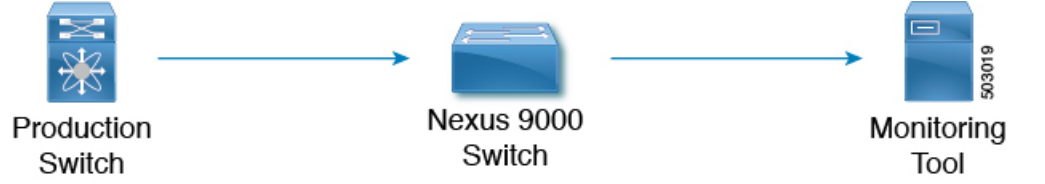

Capture the production traffic to get the VNI value and VNI hex value. Consider a VNI value of 334400 (3 bytes) and VNI hex value as 0x51a40.

UDF can match a maximum of two offsets. In this case, VNI has three bytes and we need to match three offsets which is achieved by stacking the UDFs.

### **Prerequisites**

Configure TCAM for UDF under *ing-ifacl* or *if-acl*. For implementing advanced filtering, the respective regions must be qualified for UDF.

#### Table 1: Qualifying TCAM Regions

| Platform                                                                         | UDF Qualifying TCAM Region |
|----------------------------------------------------------------------------------|----------------------------|
| Cisco Nexus 9200, Cisco Nexus 9300-EX/9300-FX and Cisco<br>Nexus 9500-EX/9500-FX | ing-ifacl                  |
| Other platforms                                                                  | ifacl                      |

#### Table 2: UDF Support Matrix

| UDF Ether Type | NDB Version | NX-OS Version | Platform                           |
|----------------|-------------|---------------|------------------------------------|
| IPv4           | 3.3         | 7.0(3)I5(2)   | Cisco Nexus 9200, Cisco Nexus 9300 |

| UDF Ether Type | NDB Version | NX-OS Version | Platform                                                            |
|----------------|-------------|---------------|---------------------------------------------------------------------|
| IPv6           | 3.6         | 7.0(3)I6(1)   | Cisco Nexus 93xx EX/FX , Cisco<br>Nexus 95xx EX/FX,Cisco Nexus 92xx |

#### **Guidelines and Limitations**

The guidelines and limitations for UDF:

- UDF is not supported in OpenFlow deployments.
- UDF is not supported on Cisco Nexus 3000 switches.
- One UDF can check a maximum of two consecutive bytes.

### Workflow for VXLAN Packet Filtering Using UDF

The following table lists the tasks for the workflow. Complete the tasks in the order as indicated in the table.

| Task                                           | Description                                                                     | Result of the Task                                   |
|------------------------------------------------|---------------------------------------------------------------------------------|------------------------------------------------------|
|                                                |                                                                                 | (Examples used in the tasks are indicated here)      |
| Creating a UDF for VXLAN Offset                | Creates two UDFs.                                                               | Created UDFs - UDF_VXLAN_2bytes and UDF_VXLAN_1byte. |
| Qualifying a UDF                               | Qualifies the UDFs on the switch to reflect in the NDB GUI.                     | UDFs are ready in the NDB GUI.                       |
| Creating a Filter with UDF                     | Creates a filter.                                                               | Created filter - VXLAN-VNID_UDF_Filter.              |
| Creating a Span Port                           | Configures port for ingress traffic (from the production switch).               | Configured the selected interface as the span port.  |
| Creating a Delivery Port                       | Configures port for egress traffic (to the monitoring tool).                    | Configured the selected interface as delivery port.  |
| Creating a Connection with VXLAN<br>UDF Filter | Establishes connection between the created span port, delivery port and filter. | Created connection -<br>VXLAN-VNID_UDF_Connection.   |

### **Creating a UDF for VXLAN Offset**

Use this procedure to create a UDF.

Use this procedure to create two UDFs, one after the other using the NDB GUI. The second UDF is called the stacking UDF. Two UDFs are created and stacked to filter three consecutive bytes in a packet.

#### Procedure

| Step 1 | Navigate        | to <b>Configuration</b> > <b>UDF Definition</b> .                                                                                                    |
|--------|-----------------|----------------------------------------------------------------------------------------------------|
|        | The Use         | r Defined Field Definition page is displayed.                                                                                                    |
| Step 2 | Click A         | dd UDF.                                                                                                    |
| Step 3 | In the <b>N</b> | ame field, enter the names for UDF-1 and UDF-2.                                                                                                    |
|        | Enter the       | names as UDF_VXLAN_2bytes and UDF_VXLAN_1byte for UDF-1 and UDF-2 respectively.                                                                                                    |
| Step 4 | Select IP       | v4 from the <b>Type</b> drop-down menu.                                                                                                    |
| Step 5 | Select Pa       | cket-Start from the Keyword drop-down menu.                                                                                                    |
|        | Selecting       | Packet-Start enables UDF to start the matching process from the starting of the packet.                                                                                                    |
| Step 6 | Enter the       | • Offset value.                                                                                                    |
|        | Enter the       | offset value as 50 and 52 for UDF-1 and UDF-2, respectively.                                                                                                    |
|        | Note            | If the VNI ID in the VXLAN header is more than two bytes, we need two offsets. If the VNID is two bytes, then you need only one UDF. Offsets may need to be readjusted based on your environment. |
| Step 7 | Enter the       | Length.                                                                                                    |
|        | Enter len       | gth as 2 and 1 for UDF-1 and UDF-2, respectively.                                                                                                    |
| Step 8 | Check th        | e check box under <b>Devices</b> .                                                                                                    |
|        | UDF is c        | reated on the selected device (Cisco Nexus 9000 switch).                                                                                                    |
| Step 9 | Click Su        | ıbmit UDF.                                                                                                    |
|        |                 |                                                                                                    |

#### What to do next

Use the show running-config command to confirm the UDF configuration on the switch.

### **Qualifying a UDF**

After a UDF is created, it needs to be qualified in the switch. Use this procedure to qualify a UDF for a switch.

#### Procedure

Step 1

The **User Defined Field Definition** page is displayed. In this page, the created UDFs are displayed with a yellow circle next to the switch name, to indicate that the UDFs are not qualified yet.

**Step 2** Check the switch uptime using the **show version inc uptime** command.

Navigate to **Configuration** > **UDF Definition**.

The example below shows that switch uptime is 21 hours and it has not been reloaded for 21 hours. UDFs are pushed to the switch from the NDB controller which implies that UDFs are not programmed in the hardware.

switch # show version|inc uptime
kernal uptime is 0 days, 21 hour(s), 38 minute(s), 20 second(s)

Step 3Run the copy running-config startup-config command manually in the switch to qualify the UDF.NoteThe NDB controller does not reload the switch automatically.

**Step 4** Check the switch uptime using the **show version inc uptime** command.

The switch uptime should indicate a value suggesting that the switch was reloaded recently.

The example below shows that switch uptime is 3 minutes, confirming that the switch is reloaded and hence the UDFs are qualified.

switch # show version|inc uptime
kernal uptime is 0 days, 0 hour(s), 3 minute(s), 20 second(s)

After the UDFs are qualified, they are displayed with a green circle next to the switch name.

### **Creating a Filter with UDF**

Use this procedure to create a filter using UDF.

#### Procedure

| Step 1  | Navigate to <b>Configuration</b> > <b>Filters</b> .                                                                                                    |
|---------|----------------------------------------------------------------------------------------------------|
|         | The <b>Filters</b> page is displayed.                                                                                                    |
| Step 2  | Click Add Filter.                                                                                                    |
| Step 3  | In the <b>Name</b> field, enter the name of the filter.                                                                                                    |
|         | Enter the filter name as VXLAN-VNID_UDF_Filter.                                                                                                    |
| Step 4  | Click the UDF drop-down menu and select the earlier created UDF, UDF_VXLAN_2bytes.                                                                                            |
| Step 5  | Enter the values in decimal format in the Value and Mask fields.                                                                                                    |
|         | In the <b>Value</b> field, enter 1306 which is the decimal value for 0x51a. Based on the details provided for the Topology, the offset of the VNI value for 2 bytes is 0x51a. |
|         | In the Mask field, enter 65535 to match the exact value in the VXLAN packet. 65535 is the decimal value for 0xffff.                                                           |
| Step 6  | Click Add.                                                                                                    |
| Step 7  | For creating a stacking UDF in the same filter, select the other UDF which was created, UDF_VXLAN_1byte.                                                                      |
| Step 8  | Enter the values in decimal format in the Value and Mask fields.                                                                                                    |
|         | In the <b>Value</b> field, enter 64 which is the decimal value for 0x40. Based on the details provided for the Topology, the offset of the VNI value for 2 bytes is 0x51a.    |
|         | In the <b>Mask</b> field, enter 255 to match the exact value in the VxLAN packet. 65535 is the decimal value for 0xff.                                                        |
| Step 9  | Click Add.                                                                                                    |
| Step 10 | Click Add Filter.                                                                                                    |
|         |                                                                                                    |

### **Creating a Span Port**

Use this procedure to create a span port, which is the ingress port for the VXLAN packet.

#### Procedure

| Step 1 | Navigate to <b>Configuration</b> > <b>Port Definitions</b> > <b>Port Configuration</b> . |
|--------|------------------------------------------------------------------------------------------|
| Step 2 | Click <b>Configure</b> on the port to be configured as the span port.                    |
|        | The Configure Ports window is displayed.                                                 |
| Step 3 | Select Edge Port - SPAN from the drop-down menu.                                         |
| Step 4 | In the <b>Port Description</b> field, enter Span_port.                                   |
| Step 5 | Enter the VLAN ID as 100.                                                                |
| Step 6 | Click Submit.                                                                            |

#### What to do next

Use the show running-config command to check the configurations of the span port.

### **Creating a Delivery Port**

Use this procedure to create a delivery port, which is the egress port for the VXLAN packet (with filter).

#### Procedure

| Step 1 | Navigate to <b>Configuration &gt; Port Definitions &gt; Port Configuration</b> . |
|--------|----------------------------------------------------------------------------------|
| Step 2 | Click <b>Configure</b> on the port to be configured as the monitor tool port.    |
| Step 3 | Select Add Monitoring Device.                                                    |
|        | The Add Monitoring Device window is displayed.                                   |
| Step 4 | In the Monitoring Device Name field, enter Tool_port.                            |
| Step 5 | Click Submit.                                                                    |
|        |                                                                                  |

#### What to do next

Use the show running-config command to check the configurations of the delivery port.

### **Creating a Connection with VXLAN UDF Filter**

Use this procedure to create a connection with a VXLAN filter.

#### Procedure

| Step 1 | Navigate to <b>Configuration</b> > <b>Connections</b> > <b>User Connections</b> .                                                                    |
|--------|----------------------------------------------------------------------------------------------------|
| Step 2 | Click <b>New Connection</b> .                                                                                                    |
|        | The Add Connection window is displayed.                                                                                                    |
| Step 3 | In the <b>Connection Details</b> pane, enter a name for the <b>Connection Name</b> field.<br>Enter the connection name as VXLAN-VNID_UDF_Connection. |
| Step 4 | In the <b>Filter Details</b> pane, select the created filter from the <b>Allow Filters</b> drop-down menu.                                           |
| Step 5 | In the <b>Destination Device/ Destination Group Details</b> pane, select the Source and Destination ports.                                           |
| Step 6 | Click <b>Install Connection</b> to install the connection in the switch.                                                                             |

#### What to do next

Use the show running-config command to confirm the UDF configuration on the switch.

Check for the offset values in Hex format (0x51a and 0x40). The values that were entered in decimal format in the NDB GUI are converted to Hex value and this is displayed in the running configuration of the switch.

### **Validating VXLAN Traffic**

Use this procedure to confirm VXLAN packet matching based on VNI value and UDF.

#### Before you begin

Send VXLAN traffic with VNI value 334400 from the production switch to the span port.

#### Procedure

- Step 1Check the VXLAN traffic on the span port using show interface type interface counters command.Span port counter is incremented based on the VNI value.
- Step 2Check the VXLAN traffic on the delivery port using show interface type interface counters command.Delivery port counter is incremented exactly by the same the number of VXLAN packets received at the span port.

© 2020 Cisco Systems, Inc. All rights reserved.

# cisco.

Americas Headquarters Cisco Systems, Inc. San Jose, CA 95134-1706 USA Asia Pacific Headquarters CiscoSystems(USA)Pte.Ltd. Singapore Europe Headquarters CiscoSystemsInternationalBV Amsterdam,TheNetherlands

Cisco has more than 200 offices worldwide. Addresses, phone numbers, and fax numbers are listed on the Cisco Website at www.cisco.com/go/offices. © 2020 Cisco and/or its affiliates. All rights reserved.